## Accessing MySchoolBucks from the PowerSchool Parent Portal

1) Login to the PowerSchool Parent Portal at https://smknights.powerschool.com

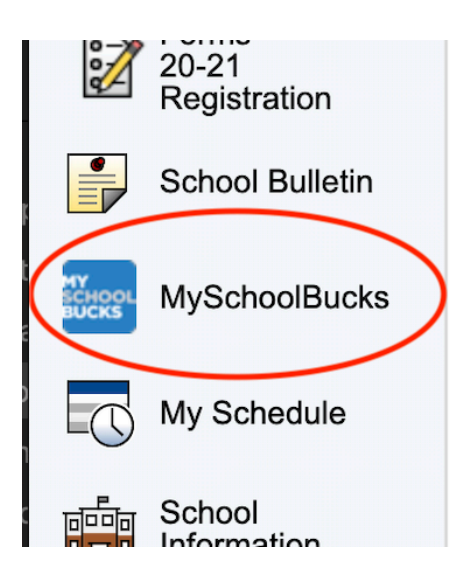

2) Click the "MySchoolBucks" button in the left hand navigation menu.

3) A new window will open and bring you to the MySchoolBucks site.

4) The first time you are using this method of logging into MySchoolBucks you will need to link up an existing account (if you created one previously for another student to purchase items from the school store or make lunch balance deposits) or create a new account by clicking the "New MySchoolBucks User" button.

New MySchoolBucks User 📀

Existing MySchoolBucks User 😯

From now on, clicking the "MySchoolBucks" button from within the PowerSchool Parent Portal will log you directly into MySchoolBucks.

## **My School Bucks Instruction Sheet for Parents**

If you have never created a My School Bucks account, you will need to do so as your first step by going to

## www.myschoolbucks.com

| MY<br>SCHOOL<br>BUCKS                                                                                                    |            |
|----------------------------------------------------------------------------------------------------|------------|
| School Payments Made Easy<br>From the cafeteria to the classroom, pay anytime,<br>anywhere from your computer or smartphone. | The Market |
| Log In to Your Account                                                                                                    |            |
| Username / Email                                                                                                    |            |
| Username / Email is required                                                                                                 |            |
| Password<br>Password is required                                                                                             |            |
| 🗆 Remember Me                                                                                                    |            |
| Forgot your username or password?                                                                                            |            |
| Don't have an account? Sign up today!                                                                                        |            |

The next once you are logged in is to ensure your student(s) is/are linked to your account. This step will also need to be done if you can't see all the products available to your student.

In the top right corner you should see your name with a person icon

|                       | Park Ridge-Niles School District 🏟 Admin Tools 🌐 Language 🔞 Help 🐰 | 🗘 Notifications Valerie 💄 |
|-----------------------|--------------------------------------------------------------------|---------------------------|
| MY<br>SCHOOL<br>BUCKS | HOME MEAL ACCOUNTS SCHOOL STORE Q 0 items \$0.00                   | Valerie Varhalla          |
| Home                  |                                                                    | Y My Students             |
|                       |                                                                    | C AutoPay Settings        |
|                       | Welcome to the Park Ridge-Niles School District 64 Payments Portal | D My Order History        |
|                       |                                                                    | My Billing Accounts       |
|                       |                                                                    | Email History             |
|                       |                                                                    | 🔊 User Log                |
|                       |                                                                    | Log Out                   |

Click the person icon and select My students

Here you will see either your student or no students. Click the add student button

Edit | Remove

Add Student

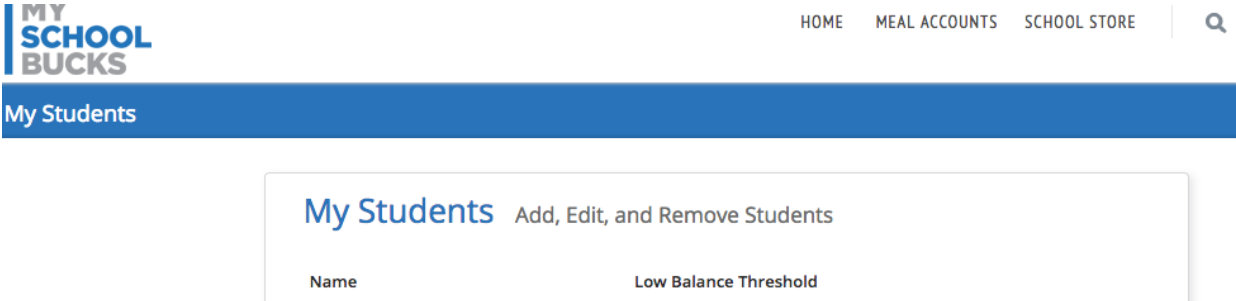

\$9.00

Fill in the below information for the student you wish to add to your account

Matthew Winton

| MY<br>SCHOOL<br>BUCKS                                                 |                                                                                                    | НОМЕ       | MEAL ACCOUNTS | SCHOOL STOR  | E    | Q        |
|-----------------------------------------------------------------------|----------------------------------------------------------------------------------------------------|------------|---------------|--------------|------|----------|
| Add Student                                                           |                                                                                                    |            |               |              | HOME | MY STUDE |
| Add Sudent<br>Ac<br>To a<br>Park<br>- Su<br>a<br>One<br>- or -<br>Don | d Student<br>id a student to your account please enter their name and id<br>Ridge-Niles School District 64<br>Hect School - •<br>First Name<br>Last Name<br>of the following is required to validate your student<br>Birthdate (mm/dd/yyyy)<br>Student #<br>thave your child's student ID? | dentifying | information.  | Find Student |      |          |
|                                                                       |                                                                                                    |            |               |              |      |          |

Click find student

Next, you will be prompted to setup email notifications (optional) when your student's account balance reaches or falls below a certain value (adjustable).

| Cancel Add Student |
|--------------------|
|                    |

## Everyone, click add student

| AL ACCOUNTS | SCHOOL STORE |   |      |
|-------------|--------------|---|------|
|             | Senool Stoke | Q | (    |
|             |              | I | HOME |
|             |              |   | ı    |

The student you selected is already a member of your household.

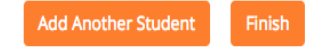

Once you are finished adding a student, go back up to the top and select school store and school invoices, you will see a list for all the invoices assigned to your student.

| MY<br>SCHOOL<br>BUCKS                 | Park Ridge-Niles School Distr | 🏟 Admin Tools 👻 🚱 Eng                | ish 👻 🚱 Help 👻 🗘     | Notifications Valerie  |
|---------------------------------------|-------------------------------|--------------------------------------|----------------------|------------------------|
|                                       |                               | Home $ earrow Meal Accounts  earrow$ | School Store 👻       | Q 0 items   \$0.00     |
| School Invoices                       |                               |                                      | Featured Items       | HOME > SCHOOL INVOICES |
|                                       |                               |                                      | Browse All Items     |                        |
| School Invoices                       |                               |                                      | My Order History     |                        |
| You currently have no unnaid invoices |                               |                                      | Scheduled Payments   |                        |
|                                       |                               |                                      | School Invoices      |                        |
|                                       |                               |                                      | View Cart / Checkout | Home                   |